1.[윈도우 시작버튼] > [설정 클릭]

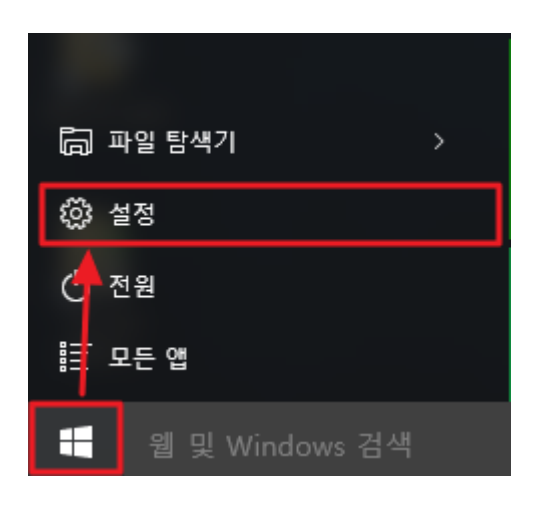

## 2.[업데이트 및 복구] 선택

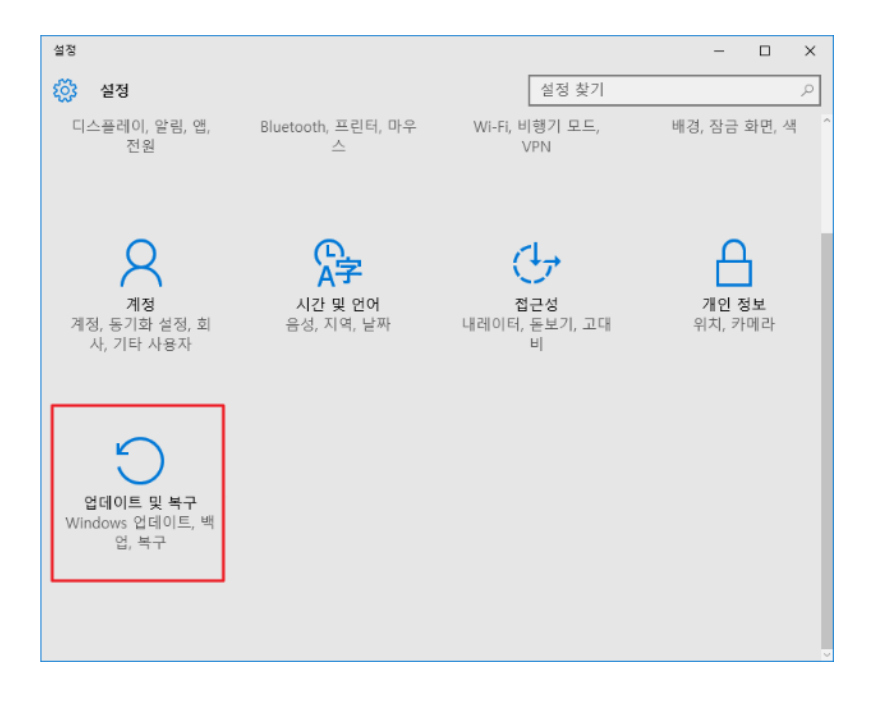

## 3. [복구] > Windows7 또는 Windows8.1을 선택하고 시작버튼 클릭

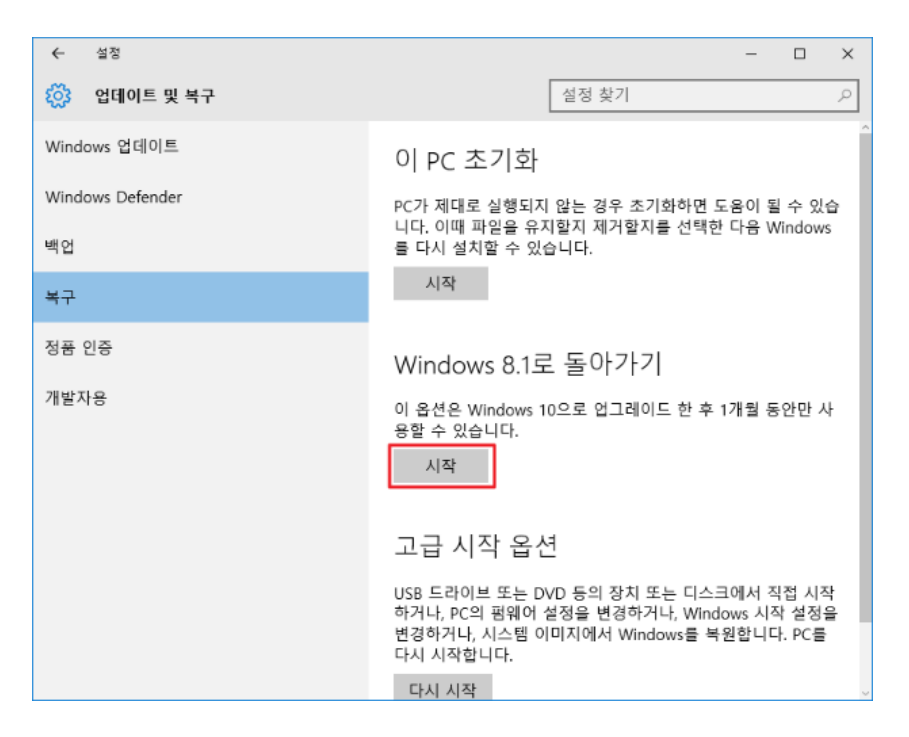

## 4. 구 버전으로 다운그레이드 하는 이유작성

| 되돌리려는 이유를 말씀해 주세요.                                                                                                    |
|----------------------------------------------------------------------------------------------------|
| Windows 10에서 내 앱 또는 장치가 작중하지 않습니다.                                                                                                    |
| ✔ Windows 8.1이 사용하기 더 쉬운 것 같습니다.                                                                                                    |
| Windows 8.1이 더 빠른 것 같습니다.                                                                                                    |
| 📕 Windows 8.1이 더 만징적인 것 같습니다.                                                                                                    |
| <u></u> 그 외 이유                                                                                                    |
| 자세히 성명해주세요.                                                                                                    |
| and the second second sec |
| 문제를 해결하려는 경우, 고객 지원에 문의하세요.                                                                                                    |
| 다음 취소 ·                                                                                                    |

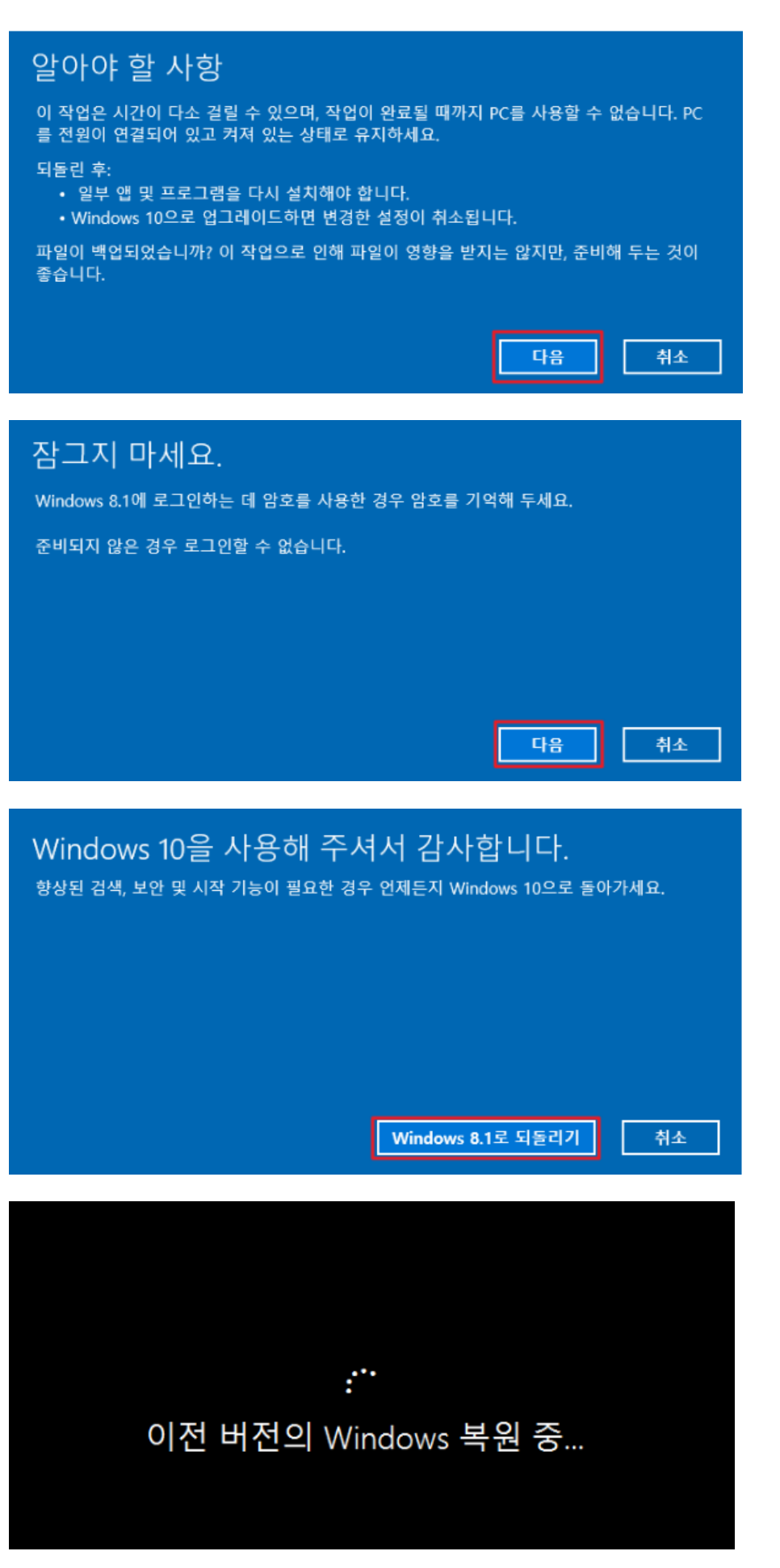